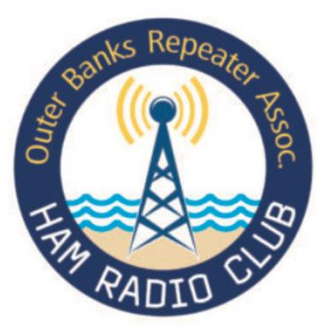

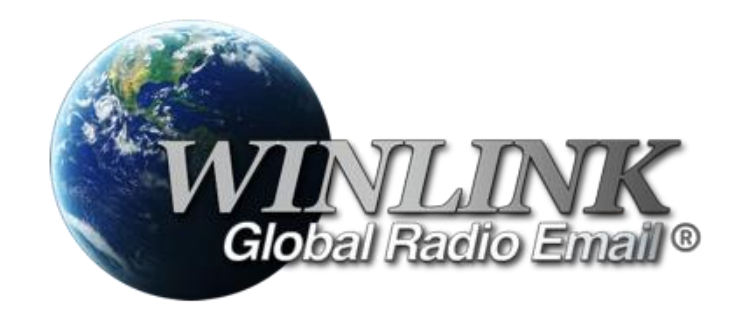

## WinLink Express - VARA Installation & Setup (Section 3 of 4)

Outer Banks Repeater Association Malcolm Green – KY4RY

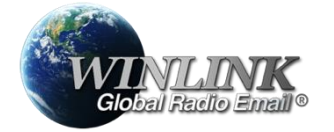

September 2024

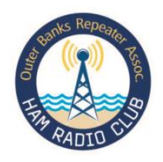

## WinLink Express - Overview

Winlink Express, also known as Winlink 2000 or simply Winlink, is a globally recognized amateur radio system that facilitates the transmission and exchange of email over HF. The system is highly valued by amateur radio operators, emergency communicators, mariners, and remote expeditions for its ability to provide critical communication in areas without internet or cellular connectivity.

Its ability to send emails over HF, coupled with internet integration, makes it an invaluable resource for maintaining communication in remote and disaster impacted challenging environments.

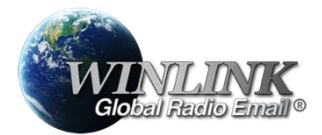

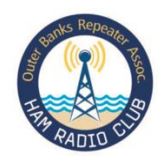

# **Key Features of Winlink Express**

#### **Email Over Radio**:

- Communication Modes: Winlink Express supports email transmission using various radio modes, including HF (High Frequency), VHF (Very High Frequency), UHF (Ultra High Frequency), and the Internet.
- **Radio Protocols**: It supports multiple digital protocols such as PACTOR, VARA, ARDOP, WINMOR, and AX.25 Packet for sending emails over radio waves. Each protocol varies in terms of speed, reliability, and required equipment. For our requirements in the OBX we recommend VARA HF.

#### **Internet Integration**:

- **Hybrid Network**: Winlink Express can operate as a hybrid system, using both radio and internet paths to ensure messages are delivered even when parts of the network are unavailable.
- **SMTP/POP3**: Supports standard email protocols, allowing it to send and receive emails like conventional email systems when connected to the internet.

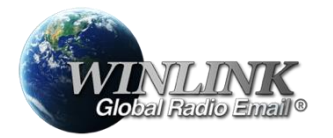

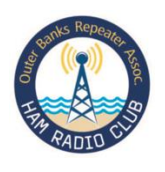

# **Key Features of Winlink Express (2)**

#### **Emergency Communication:**

- Disaster Relief: Widely used by emergency services for disaster relief operations, Winlink Express provides a reliable means of communication when traditional infrastructure fails.
- Forms and Templates: Includes pre-built templates for sending structured messages like ICS (Incident Command System) forms, which are crucial for emergency communication.

#### **File Attachments:**

 Attachments: Users can send small file attachments, including text documents, spreadsheets, images, and more, subject to size limitations that vary with the radio protocol used.

#### **Remote Access and Messaging:**

• **Remote Message Pickup**: Operators can retrieve emails from anywhere in the world using radio connections, making it a flexible tool for global communication.

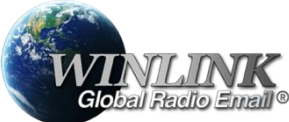

# Key Features of Winlink Express (3)

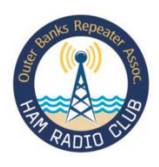

#### **Remote Access and Messaging:**

- **Remote Message Pickup**: Operators can retrieve emails from anywhere in the world using radio connections, making it a flexible tool for global communication.
- **Peer-to-Peer**: Supports direct peer-to-peer connections for sending messages between two users without the need for an intermediary station.

#### **Protocols Supported by Winlink Express**

- Winlink Express supports a variety of digital communication protocols, each with its own advantages: for OBRA we have selected VARA for its performance, reliability and low cost.
- VARA:
  - **Overview**: A newer, high-speed protocol known for its efficiency and ease of use. It provides fast data rates over HF.
  - **Software Modem**: Operates using a sound card interface, eliminating the need for dedicated hardware.

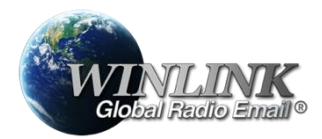

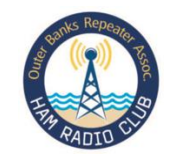

## **Goals and Objective**

- At the end of working through this Guide, you will have Installed and Setup Winlink and VARA HF TNC :
  - Check key component settings
  - Verified correct CAT communication between Radio of choice and PC via USB cable
  - Setup and verified Winlink Express Application
  - Setup and verified VARA HF TNC
  - Set correct ALC level for good operation.

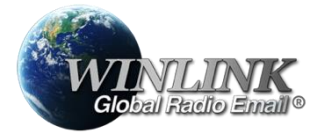

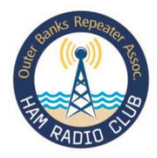

#### **Installing Winlink Express**

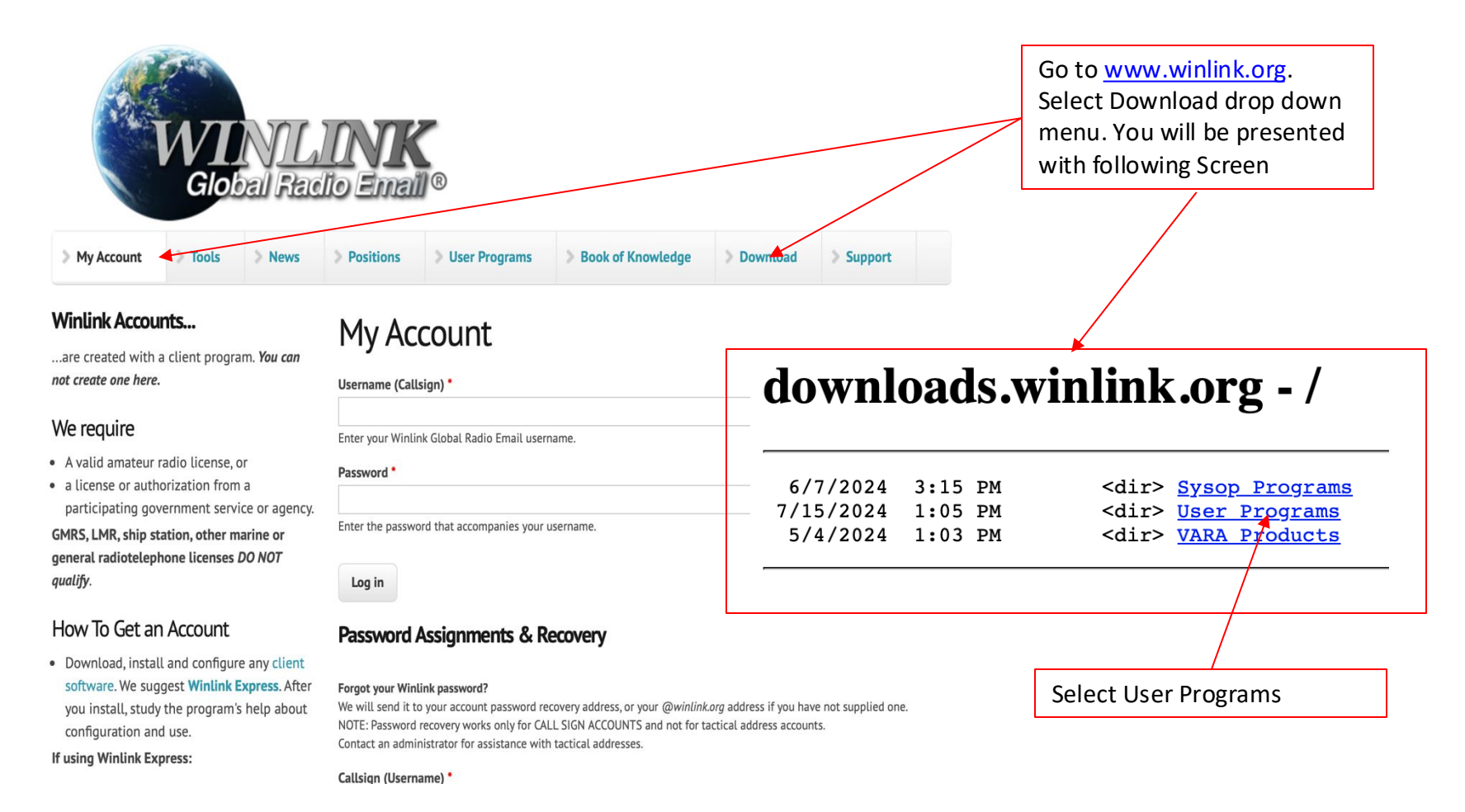

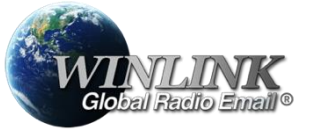

#### Outer Banks Repeater Association

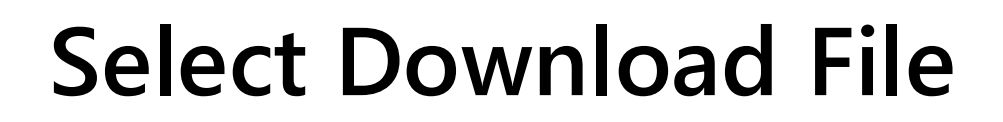

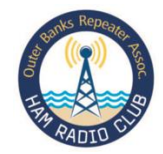

#### downloads.winlink.org - /User Programs/

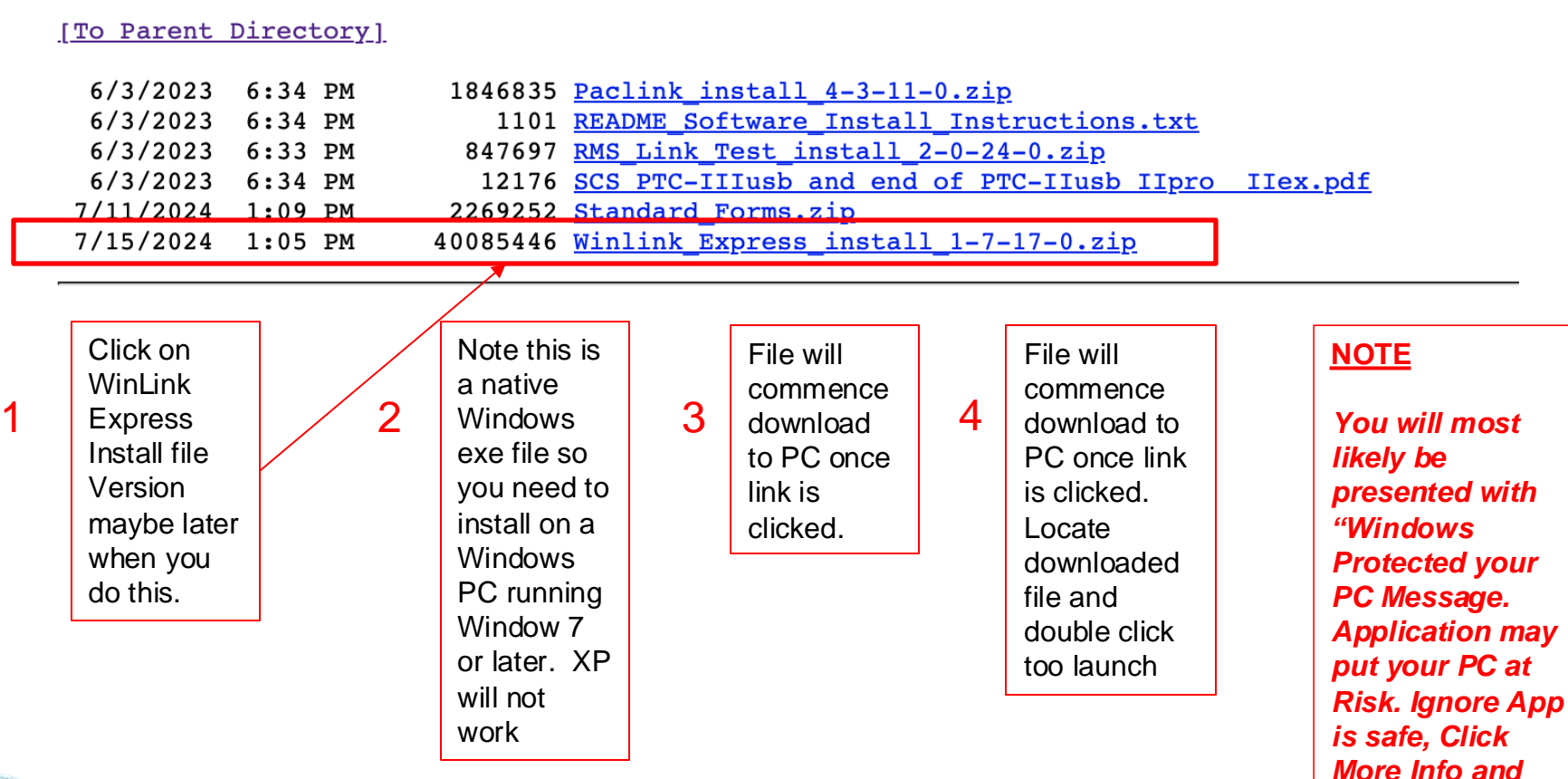

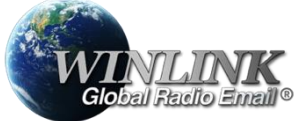

Run Anyway

## Account Setup

K Winlink Express Properties

Having Installed WinLink Express & Opening Application you will be presented with the initialization screen – account setup.

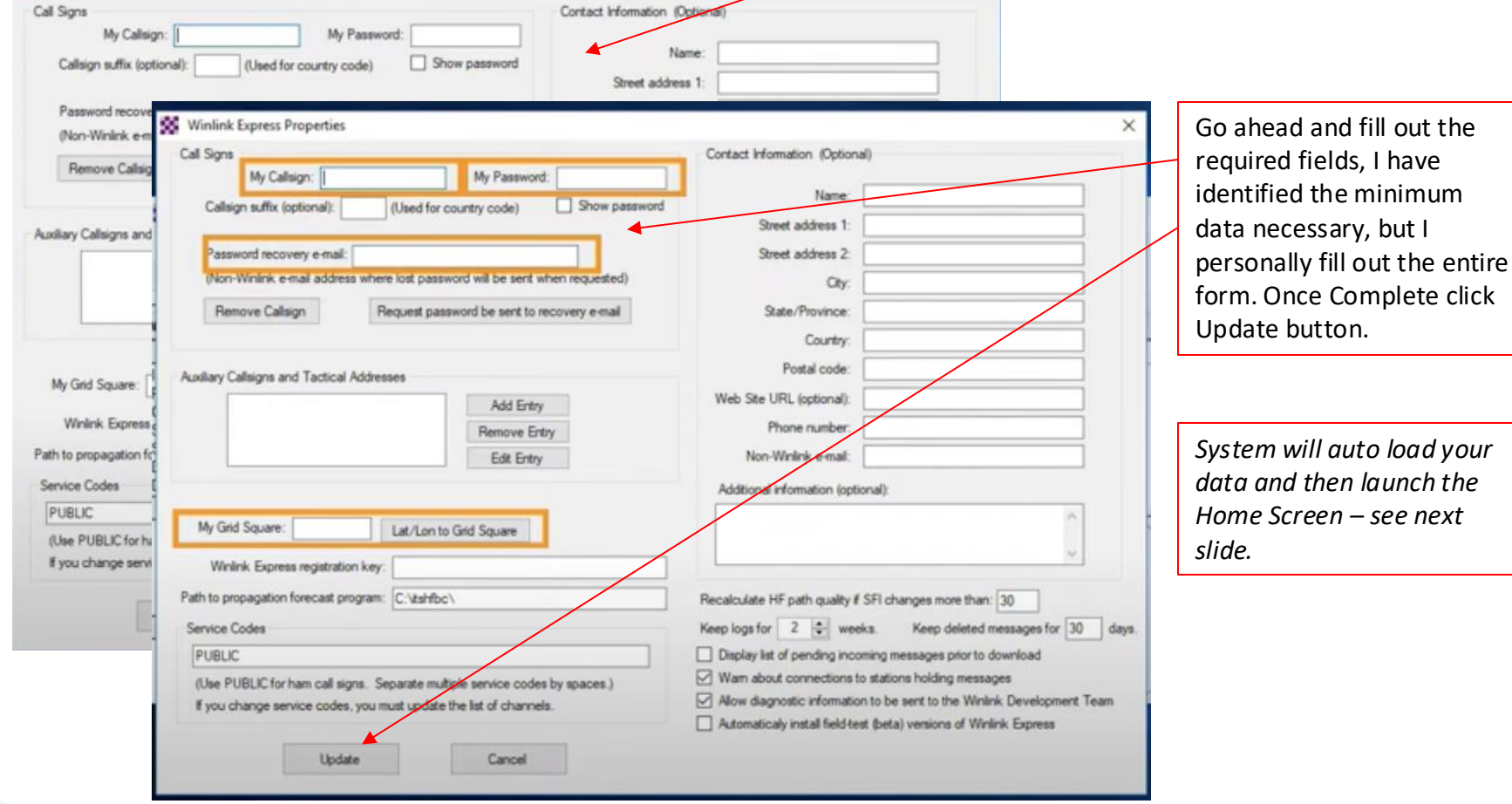

**WINLINK** Global Radio Email®

#### **Outer Banks Repeater Association**

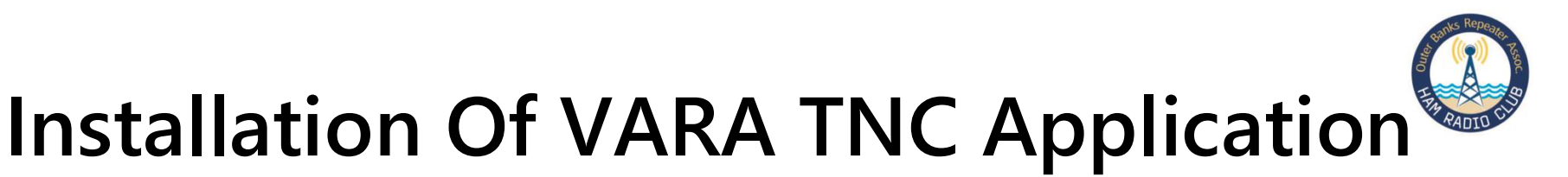

#### https://rosmodem.wordpress.com/

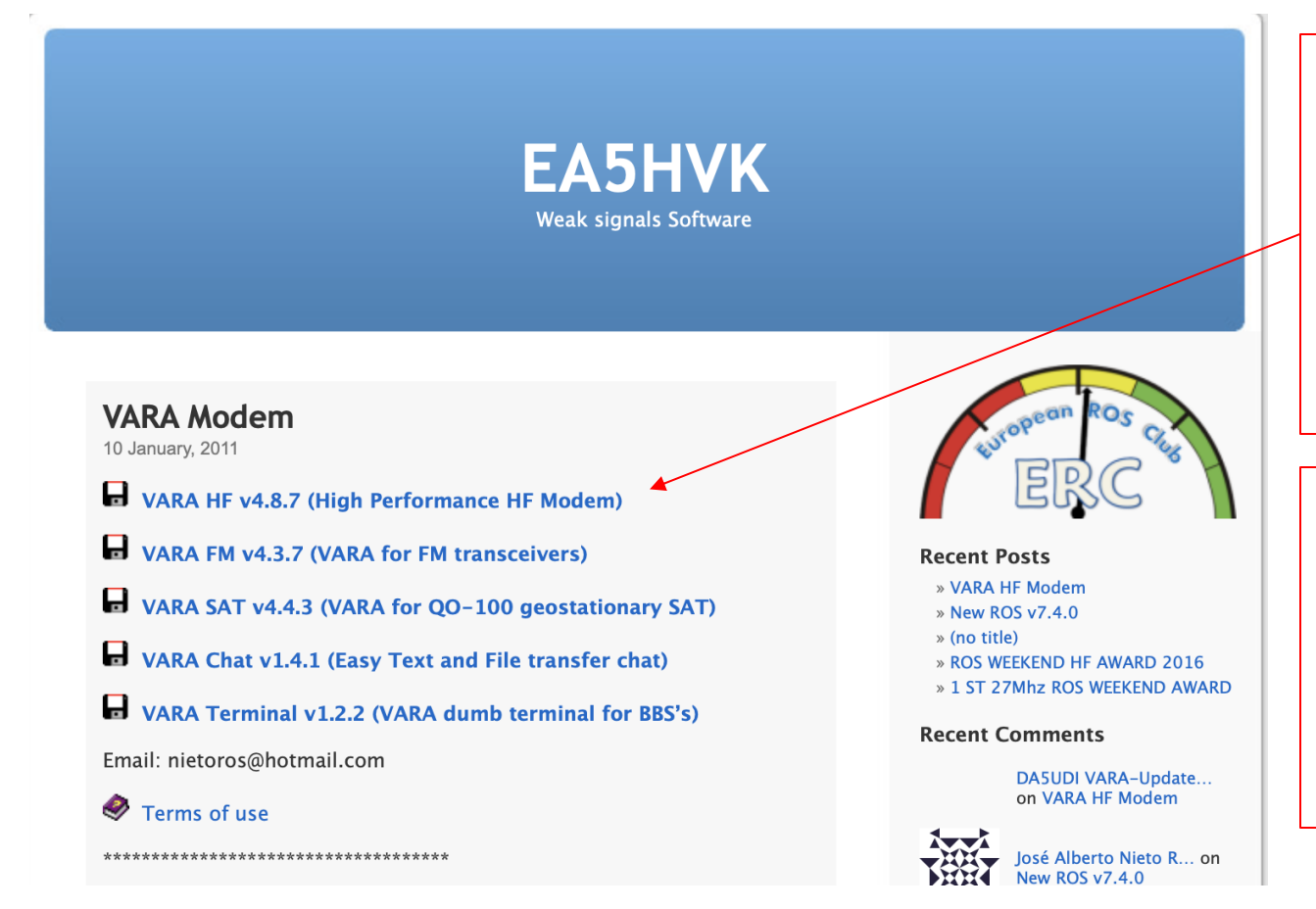

Download VARA HF from the link above – the screen to the left will be presented. Download the 'VARA HF" file Install on your PC that WinLink is already installed. Follow the normal Windows install procedure.

For us Tech Nerds, the install will install the application in the C:/ root in a File Named VARA, within the folder you will find the VARA>EXE file and you can create desktop shortcut if you want.

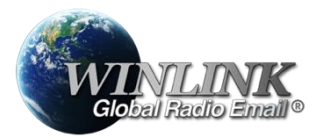

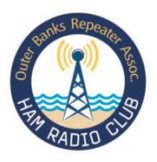

## **Settings For WinLink & VARA HF**

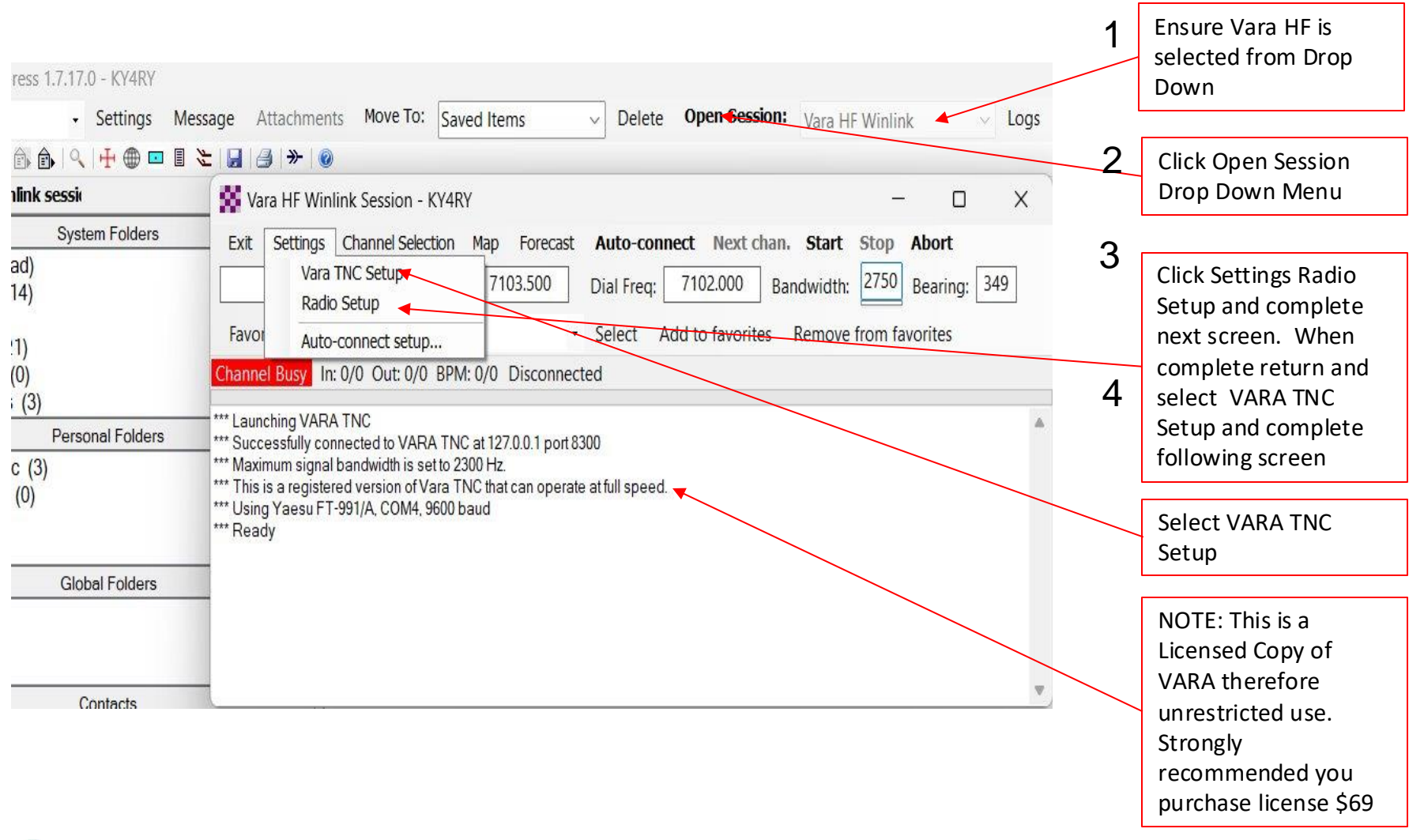

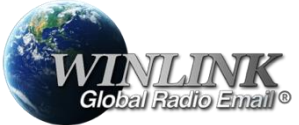

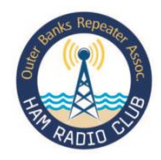

#### **RADIO Settings**

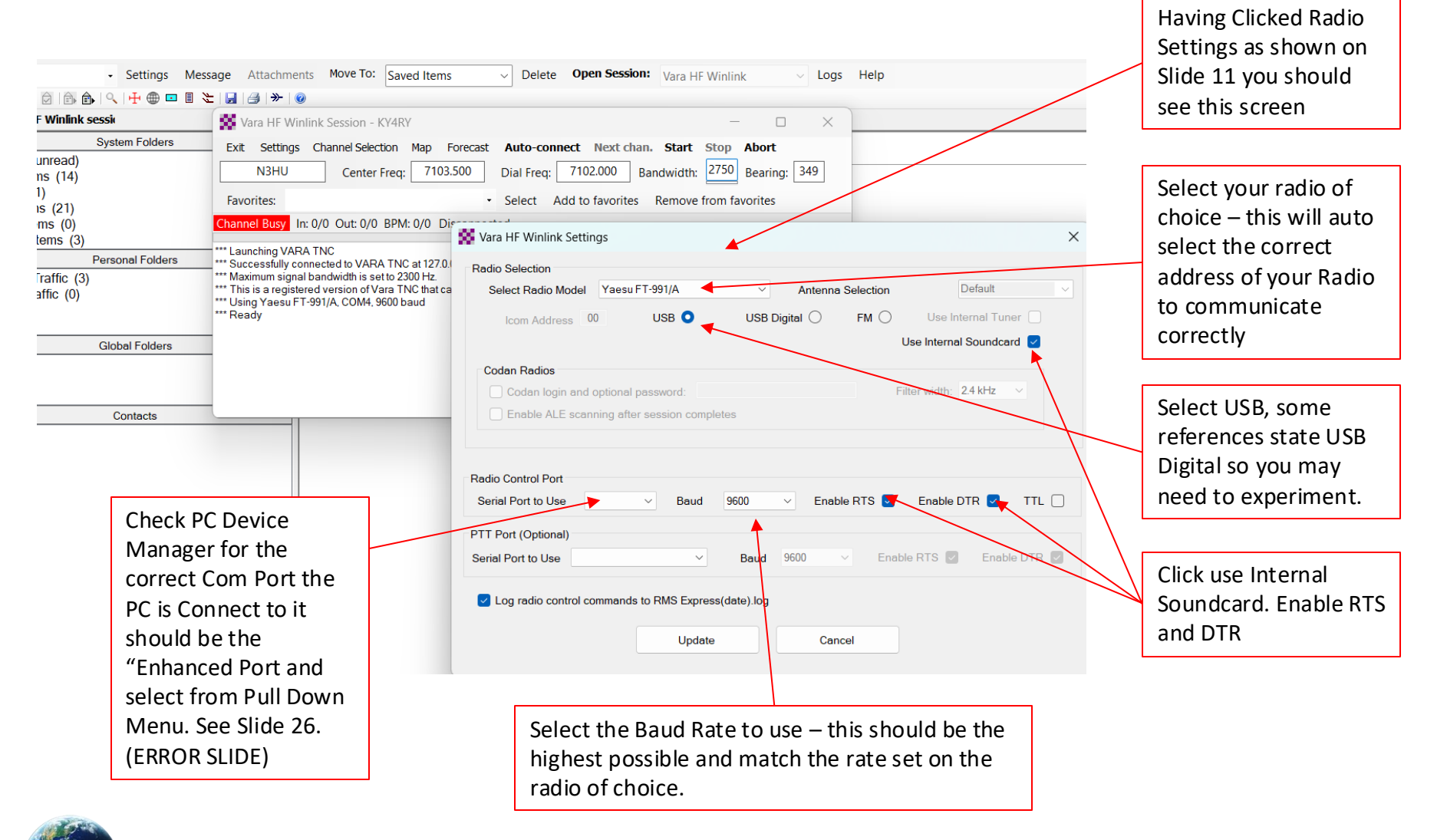

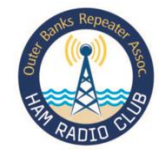

#### **VARA HF Settings**

Global Radio Email

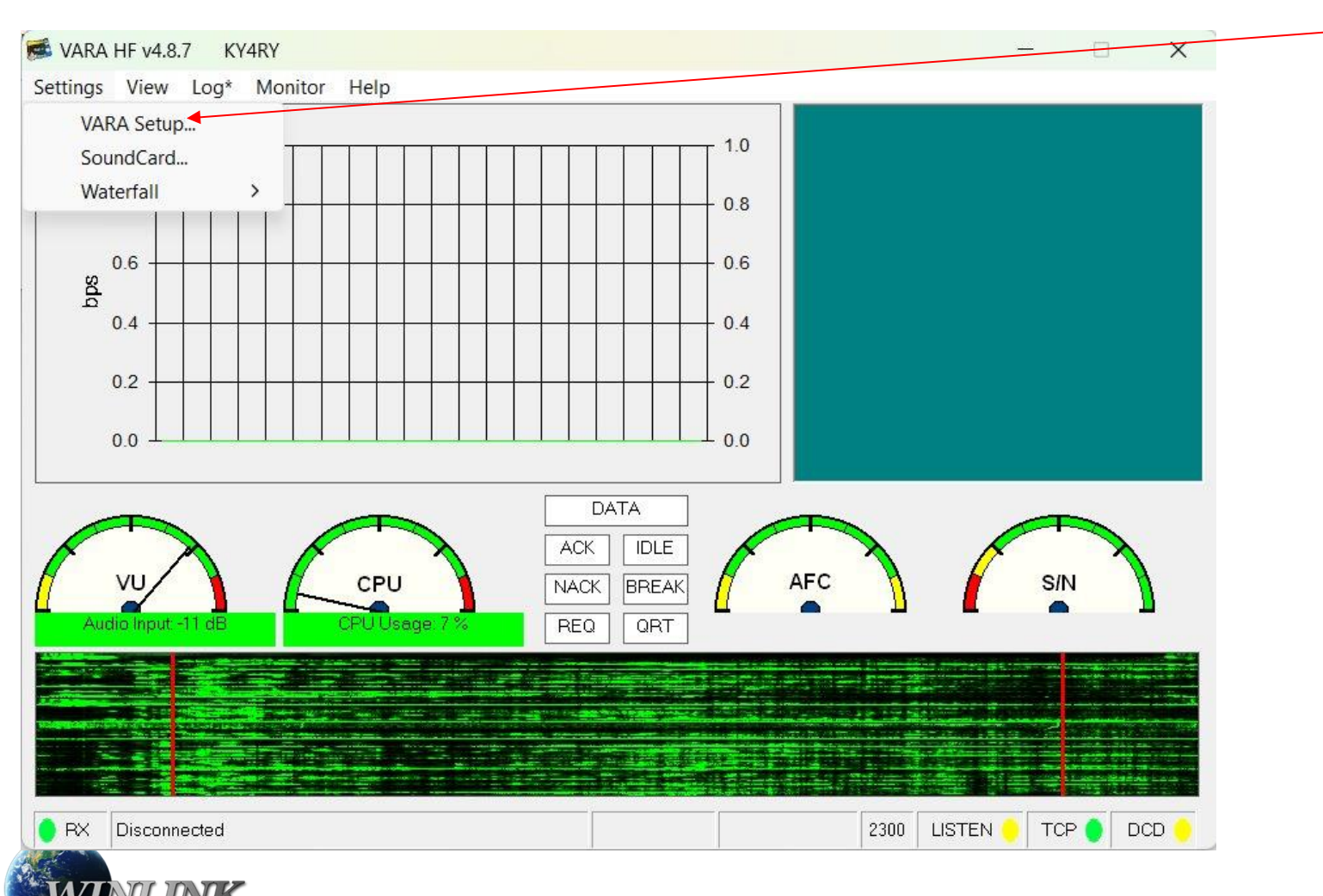

Launch VARA HF and Click Settings – VARA Setup See next Screen

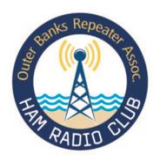

### **VARA Settings**

| nder   | Recipient                   | Subject             | 🕹 VARA Setup 127.0.0.1 🛛 🗙                | If you installed the vendor USB driver as previously discussed and connected Radio |
|--------|-----------------------------|---------------------|-------------------------------------------|------------------------------------------------------------------------------------|
| Settin | RA HF v4.8.7<br>gs View Log | KY4RY<br>g* Monitor | Command Data KISS<br>8300 8591 8100       | to PC then these setting should should auto fill.                                  |
|        | 10                          |                     | VARA Licenses                             |                                                                                    |
|        | 0.8                         |                     | Callsign: Registration Key:               | TCP Ports should default to 8300 and 8301                                          |
|        |                             |                     |                                           |                                                                                    |
|        | 8 0.6                       |                     | Callsign: Registration Key:               | Registration Key if purchased – highly                                             |
| -      | 0.4                         |                     | Callsign: Registration Key:               | recommend you purchase license cost =<br>\$69                                      |
|        | 0.2                         |                     | Callsign: Registration Key.               |                                                                                    |
|        | 0.0                         |                     |                                           | Multiple Calls supported.                                                          |
|        |                             |                     | Allow VARA check for updates via internet |                                                                                    |
|        | VU                          |                     | Accept 500 Hz connections                 |                                                                                    |
|        | Audio Input: -96 d          | B                   | C Tuner enhancement                       |                                                                                    |
|        |                             |                     | 🔽 KISS Interface 🛛 🗖 Ignore KISS DCD      |                                                                                    |
|        |                             |                     | CW ID Retries:                            |                                                                                    |
| R×     | C Disconnecter              | d                   | RA-Board PTT SysLog 15 -                  |                                                                                    |
|        |                             |                     |                                           |                                                                                    |
|        |                             |                     | Close                                     |                                                                                    |

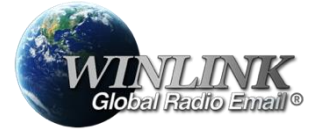

#### Outer Banks Repeater Association

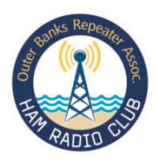

## Sound Card Setting – Important!

| Client Area<br>Client Area<br>VARA HF v4.8.7 KY4<br>Settings View Log* | SoundCard Device Input Microphone (Realtek(R) Audio) Device Output Specificers (Dector(R) Audio)                                                                                                    | ** <b>IMPORTANT</b> ** The DT Gain defaults to 50!<br>This will overdrive the radio modulator which<br>will cause unwanted audio harmonics. |                                                                                                    |  |  |
|------------------------------------------------------------------------|----------------------------------------------------------------------------------------------------|----------------------------------------------------------------------------------------------------|----------------------------------------------------------------------------------------------------|--|--|
|                                                                        | Channel CL OR  L+R Drive level:                                                                                                    | -17 dB                                                                                                    | First check the correct CODEC is selected<br>for your radio/PC<br>As shown on Slide 12 'VARA Settings click                                                                |  |  |
| Audio Input -18 dB                                                     | UNE USB-D Fil 2 11:47 RF PWR<br>14.067.00 VF0.4<br>P.AMP1 AGC-F AN NB<br>P.AMP1 AGC-F AN NB<br>P.AMP1 AGC-F AN AGC-F AN AGC- |                                                                                                    | Sound Card and this screen will display<br>Click 'Tone' which will send tone to the<br>radio and adjust Radio gain until ALC shows<br>about one third (1/3). On the FT991A |  |  |
| PX     Disconnected     Cose     Cose                                  | ALC     INJALC     Vo       COMP     0     10     15       SWR     1.5     2.5     0       Temp     Cool     HOT       10     0     15                                                                                                    |                                                                                                    | adjust DT Gain to achieve correct ALC. On<br>7300 adjust Power Level and Mib=c Gain to<br>achieve same 1/3 ALC.<br>** Remember to turn Tone Off **                         |  |  |
|                                                                        | Close                                                                                                    |                                                                                                    |                                                                                                    |  |  |

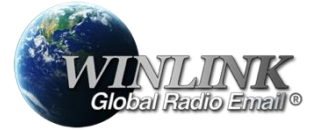

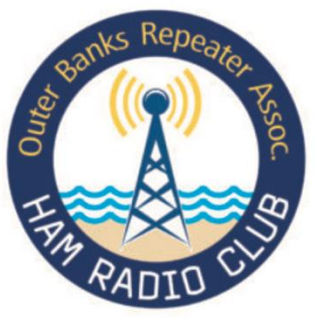

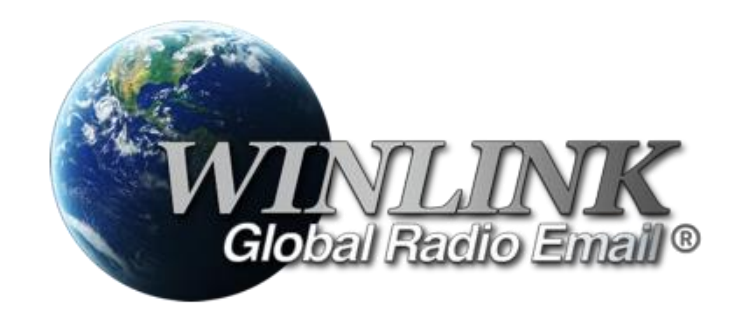

## WinLink EXPRESS OPERATING ESSENTIALS (Section 4 of 4)

Outer Banks Repeater Association Malcolm Green – KY4RY

September 2024

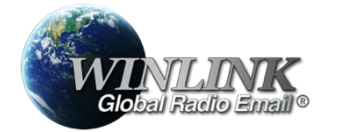

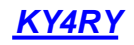

## **Goal and Objective**

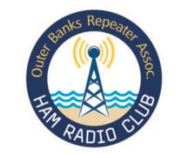

- At the end of this package, you will:
  - have successfully setup either an ICOM IC-7300 or YAESU FT991A for data modes including WinLink with VARA HF
  - Installed and set up Winlink Express and VARA applications and ensured PC can 'talk' to the radio via proprietary driver from radio manufacturer.
- This session will walk you through Winlink operation and enable you to;
  - Check key component settings
  - Create an email
  - Send email using VARA over HF
  - Navigate Winlink settings and session options
  - Select ICS Forms from integral Library
  - Send completed ICS Form 213
  - Read incoming email

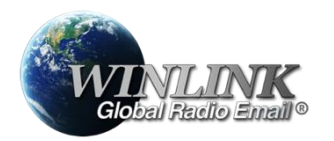

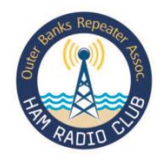

## **Initial Checks and Assumptions**

- Before proceeding ensure you have completed the radio setup contained in Package 1 for your radio and in addition completed the USB Driver install (downloaded from the appropriate radio vendor website). Installed WinLink and VARA satisfactorily as detailed in Package 2 and your computer can communicate with the radio.
- Now open the Winlink Express application checkerboard icon and let's send email!

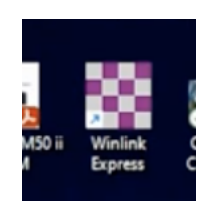

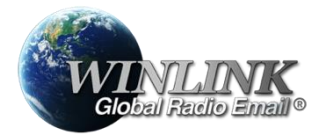

| WinL                                                                                                | ink Home Screen                                                                                                    | Account Call                                                                                                    |
|----------------------------------------------------------------------------------------------------|----------------------------------------------------------------------------------------------------|----------------------------------------------------------------------------------------------------|
| Winlink Express 1.7.17.0 - KY4                                                                      | RY – 🗆 X                                                                                                    | Select means of communication                                                                                                    |
| KY4RY • Setting:                                                                                    | s Message Attachments Move To: Inbox   Delete Open Session: Vara HF Winlink Logs Help  University of the set of the set o |                                                                                                    |
| No active session                                                                                   | Message has 1 attached files.                                                                                                    |                                                                                                    |
| System Folders Inbox (0 unread) Read Items (13) Outbox (0) Sent Items (18) Seved Items (0)          | Date/Time       Message<br>ID       Size       Source       Sender       Recipient       Subject         Image: Date/Time       2024/06/15       T2HOHC7B       2670       N4ACT       KY4RY       Re: ACK WinLink Exercise E-Mail - 06/15/2024 17:05                                                                                                    |                                                                                                    |
| Deleted Items (3)<br>Personal Folders<br>National Traffic (3)<br>OBRA Traffic (0)<br>Global Folders | Message ID: T2HOHC7BQ1PL<br>Date: 2024/06/15 21:35 (UTC)<br>From: N4ACT<br>To: KY4RY                                                                                                    | System Folders<br>Showing status of email<br>sent received & waiting<br>to send in Outbox                                                                                                    |
| Contacts                                                                                            | Source: N4ACT<br>Downloaded-from: Telnet:cms.winlink.org<br>Location: 35.979167N, 75.625000W (GRID SQUARE)<br>Subject: Re: ACK WinLink Exercise E-Mail - 06/15/2024 17:05<br>GENERAL MESSAGE (ICS 213)<br>1. Incident Name: Dare County HUREX 24<br>2. To (Name and Position): OBRA N4ACT                                                                                                    | Message Viewing<br>Window displays content<br>of selected folder and<br>message.                                                                                                    |
|                                                                                                    | 3. From (Name and Position): OBRA KY4RY 4. Subject: ACK WinLink Exercise E-Mail 5. Date: 06/15/2024 6. Time: 17:05 7. Message: Jim, Acknowledge receipt and action of your email of today 16:32 ref subject. People can of course save the template to their local account templates saving them the Seach each time. That way they build a library of ICS and any other templates they use making in faster to find. 8. Approved by: KY4RY                                                                                                    | From this opening screen<br>you have access to all<br>control functions;<br>Navigate email folders,<br>create mail, add<br>attachments and select<br>the communication<br>means HF VARA<br>TELNET Etc. |

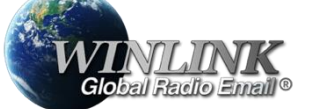

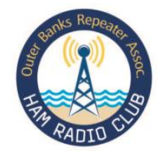

#### **Create New Message**

| Winlink Express 1.7.17.0 - K | Y4RY                                                                                                    | -                                                                                                    |                                 |                       |
|------------------------------|----------------------------------------------------------------------------------------------------|----------------------------------------------------------------------------------------------------|---------------------------------|-----------------------|
| KY4RY • Settin               | ngs Message Attachments Move To: Inbox                                                                            | ✓ Delete Open Session: Vara HF Winlink ✓ Lo                                                                                                    | gs Help                         |                       |
|                              | New Message                                                                                                    |                                                                                                    |                                 |                       |
| No active session            | Reply                                                                                                    | sage has 1 attached files.                                                                                                    |                                 |                       |
| System Folders               | Reply to All                                                                                                    | Sondor Posiziant Subject                                                                                                    |                                 |                       |
| Inbox (0 unread)             | Forward                                                                                                    | Jender Hechenik Jubjeck                                                                                                    |                                 |                       |
| Read Items (13)              | Forward without change                                                                                            | N4ACT KY4RY Re. ACK WinLink Exercise E-Mail - 06/15/2                                                                                                    | 024 17:05                       |                       |
| Sent Items (18)              | Acknowledge receipt                                                                                               |                                                                                                    |                                 |                       |
| Saved Items (0)              | Save message as                                                                                                   |                                                                                                    |                                 | Click Message Drop    |
| Deleted Items (3)            | Edit                                                                                                    |                                                                                                    |                                 |                       |
| Personal Folders             | Template manager                                                                                                  |                                                                                                    |                                 | Down ineru and select |
| National Traffic (3)         | Template settings                                                                                                 |                                                                                                    |                                 | 'New Message"         |
|                              | Set favorite templates                                                                                            |                                                                                                    |                                 | New Message           |
|                              | HTML Forms                                                                                                    |                                                                                                    | 1                               |                       |
| Global Folders               | Import form xml file                                                                                              |                                                                                                    |                                 |                       |
|                              | Generate Form 309 Communications Log                                                                              | k.org                                                                                                    |                                 |                       |
|                              | Generate maps and CSV files for forms                                                                             | SRID SQUARE)<br>S-Mail - 06/15/2024 17:05                                                                                                    |                                 |                       |
| Contacts                     | Export selected messages                                                                                          |                                                                                                    |                                 |                       |
|                              | Import messages                                                                                                   |                                                                                                    |                                 |                       |
|                              | Archive messages                                                                                                  |                                                                                                    |                                 |                       |
|                              | 1. Incident Name: Dare County HU                                                                                  | REX 24                                                                                                    |                                 |                       |
|                              | <ol> <li>To (Name and Position): OBRA</li> <li>From (Name and Position): OBR</li> </ol>                           | NAACT<br>A KY4RY                                                                                                    |                                 |                       |
|                              | 4. Subject: ACK WinLink Exercise                                                                                  | E-Mail                                                                                                    |                                 |                       |
|                              | 5. Date: 06/15/2024                                                                                               |                                                                                                    |                                 |                       |
|                              | 6. Time: 17:05<br>7. Message:                                                                                     |                                                                                                    |                                 |                       |
|                              |                                                                                                    |                                                                                                    |                                 |                       |
|                              | Jim,                                                                                                    |                                                                                                    |                                 |                       |
|                              | Acknowledge receipt and action o<br>course save the template to thei<br>That way they build a library of<br>find. | f your email of today 16:32 ref subject. People of<br>r local account templates saving them the Seach ea<br>ICS and any other templates they use making in fa | can of<br>ach time.<br>aster to |                       |
| ~                            | 8. Approved by: KY4RY                                                                                             |                                                                                                    |                                 |                       |

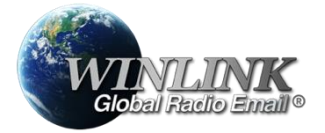

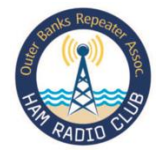

#### **Compile Message**

| Winlink Express 1.7.17.0 - KY           KY4RY         Settin           1         1         1         1         1         1         1         1         1         1         1         1         1         1         1         1         1         1         1         1         1         1         1         1         1         1         1         1         1         1         1         1         1         1         1         1         1         1         1         1         1         1         1         1         1         1         1         1         1         1         1         1         1         1         1         1         1         1         1         1         1         1         1         1         1         1         1         1         1         1         1         1         1         1         1         1         1         1         1         1         1         1         1         1         1         1         1         1         1         1         1         1         1         1         1         1         1         1         1         1 | Y4RY       - □ ×         Ings       Message       Attachments       Move To:       Inbox       Delete       Open Session:       Vara HF Winlink       Logs       Help       Image: Comparison of the comparison of the comparison of the | Complete as you<br>would any email<br>client – NB WinLink                                                                           |
|----------------------------------------------------------------------------------------------------|----------------------------------------------------------------------------------------------------|----------------------------------------------------------------------------------------------------|
| System Folders<br>Inbox (0 unread)<br>Read Items (13)<br>Outbox (0)<br>Sent Items (18)<br>Saved Items (0)<br>Deleted Items (3)<br>Personal Folders<br>National Traffic (3)<br>OBRA Traffic (0)                                                                                                    | Form: KY4RY Select Template Attachments Spell Check Save in Drafts Close          From: KY4RY Send as: Winnek Message       Request message receipt       Set Defaults         Cc:       Subject:       Subject:         Attach:       Subject:       Subject:                                                                                                    | addresses are<br><u>call@winlink.org</u> ,<br>you only need enter<br>call, e.g., KY4RY<br>WinLink will route to<br>WinLink account. |
| Global Folders Contacts                                                                                                    |                                                                                                    | Drop down menus<br>for spell check, add<br>attachments or<br>select a pre-defined<br>ICS Form Template                              |
|                                                                                                    | Acknowledge receipt and action of your email of today 16:32 ref subject. People can of<br>course save the template to their local account templates saving them the Seach each time.<br>That way they build a library of ICS and any other templates they use making in faster to<br>find.<br>8. Approved by: KY4RY                                                                                                    |                                                                                                    |

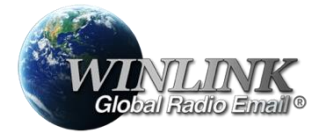

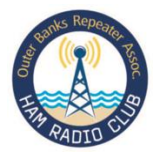

#### Draft your Message

| 🗱 Enter a                                               | new message                                                                                                    | - 🗆 X |                                                                                                    |
|---------------------------------------------------------|----------------------------------------------------------------------------------------------------|-------|----------------------------------------------------------------------------------------------------|
| Post to O<br>From:<br>To:<br>Cc:<br>Subject:<br>Attach: | Attachments       Spell Check       Save in Drafts       Close         KY4RY       Send as:       Winlink Message       Request message receipt       Set Defaults         N4ACT;       Test Message       Test Message       Test Message       Test Message |       | Draft your message<br>– note the check<br>option for<br>confirmation of<br>Receipt. The<br>System will auto<br>mail you<br>confirmation. |
| QUICK Brow                                              | n Fox Jumps Over The Lazy Dog 1234567890                                                                                                    |       | Once message is<br>complete spell<br>checked and<br>attachments added<br>once ready for<br>transmission click<br>'Post to Outbox"        |

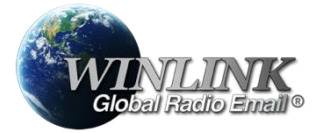

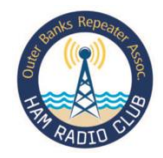

#### **Select Message Parameters**

| Enter a r           | new message                          | Small Charle Save in Drafte Clare                                                | - 0 X |                                                                |
|---------------------|--------------------------------------|----------------------------------------------------------------------------------|-------|----------------------------------------------------------------|
| From:               | KY4RY                                | k Message V Request message receipt Set Defaults                                 |       |                                                                |
| To:<br>Cc:          | N4ACT;                               | X Message Default Settings – 🛛 X                                                 |       |                                                                |
| Subject:<br>Attach: | Test Message                         | Default account for sending: KY4RY <-> Default sending mode: Winlink Message <-> |       | Select 'Send as'<br>Drop Down Menu to                          |
| Quick Browr         | n Fox Jumps Over The Lazy Dog 12345( | Default CC addresses Peer-to-Peer Message                                        | *     | select required send<br>mode, Radio only;<br>Peer-to-Peer etc. |
|                     |                                      | Message sending options Disallow editing or altering sent messages               |       |                                                                |
|                     |                                      | To use defaults, close and reopen the message screen                             |       |                                                                |
|                     |                                      | Save Cancel                                                                      |       |                                                                |
|                     |                                      |                                                                                  | v     |                                                                |

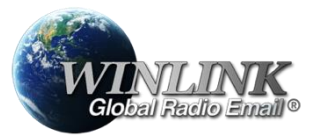

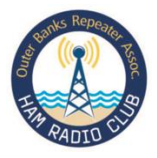

#### Message Now in Outbox

| KY4RY     -     Settings       1     1     1     1     1     1     1     1     1     1     1     1     1     1     1     1     1     1     1     1     1     1     1     1     1     1     1     1     1     1     1     1     1     1     1     1     1     1     1     1     1     1     1     1     1     1     1     1     1     1     1     1     1     1     1     1     1     1     1     1     1     1     1     1     1     1     1     1     1     1     1     1     1     1     1     1     1     1     1     1     1     1     1     1     1     1     1     1     1     1     1     1     1     1     1     1     1     1     1     1     1     1     1     1     1     1     1     1     1     1     1     1     1     1     1     1     1     1     1     1     1     1     1     1     1     1     1     1     1     1     1 | Message Attachments Move To: Inbox ∨ Delete Ope                                                                                                    | n Session:         | Vara HF Winlink<br>Telnet Winlink<br>Packet Winlink<br>Pactor Winlink                                                                               | Logs Help | From Session<br>Drop Down                                                                                         |
|----------------------------------------------------------------------------------------------------|----------------------------------------------------------------------------------------------------|--------------------|----------------------------------------------------------------------------------------------------|-----------|----------------------------------------------------------------------------------------------------|
| System Folders box (0 unread) ead Items (14) butbox (1) sent Items (18) Saved Items (0) beleted Items (3) Personal Folders lational Traffic (3)                                                                                                    | Date/Time     Message<br>ID     Size     Source     Sender     Recipient       10     2024/07/28     JNW 1544G     259     KY4RY     KY4RY     N4ACT                                                                                                    | Subject<br>Test Me | Robust Packet Winlink<br>Ardop Winlink<br>Vara HF Winlink<br>Vara FM Winlink<br>Iridium GO Winlink<br>                                              |           | Menu select<br>VARA HF<br>WinLink                                                                                 |
| BRA Traffic (0)<br>Global Folders<br>Contacts                                                                                                    | Message ID: JNWI1KI4GDRH<br>Date: 2024/07/28 16:55 (UTC)<br>From: KY4RY<br>To: N4ACT<br>Source: KY4RY<br>Location: 36.104167N, 75.708333W (Grid square)<br>Subject: Test Message<br>Quick Brown Fox Jumps Over The Lazy Dog 1234567890<br>[Message receipt requested] |                    | Vara HF P2P<br>Vara FM P2P<br>Telnet P2P<br>Pactor Radio-only<br>Vara HF Radio-only<br>Vara FM Radio-only<br>Telnet Radio-only<br>Telnet Rodio-only |           | Message now<br>visible in<br>Outbox ready to<br>send. Like a<br>throw back to<br>the '90's dial up<br>internet we |
|                                                                                                    |                                                                                                    |                    |                                                                                                    |           | need to<br>establish a<br>communication<br>link to send and<br>receive email.                                     |

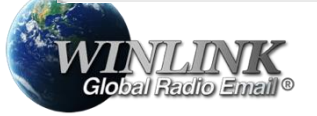

## System Self Updating

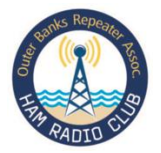

| Need to update | e propagation estimates. SFI                      | I = 204           | _   | ×    |                                                                         |
|----------------|---------------------------------------------------|-------------------|-----|------|-------------------------------------------------------------------------|
| STANDBY - Upda | dating RMS channels propagation indices for VE4WS |                   | þ   |      | Once you<br>initiate Comms<br>Session the<br>system will<br>most likely |
|                | Yes - Update                                      | No - Wait till la | ter |      | update various<br>parameters                                            |
|                |                                                   |                   |     | <br> |                                                                         |

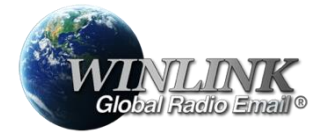

#### **Error!**

Radio Email®

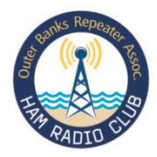

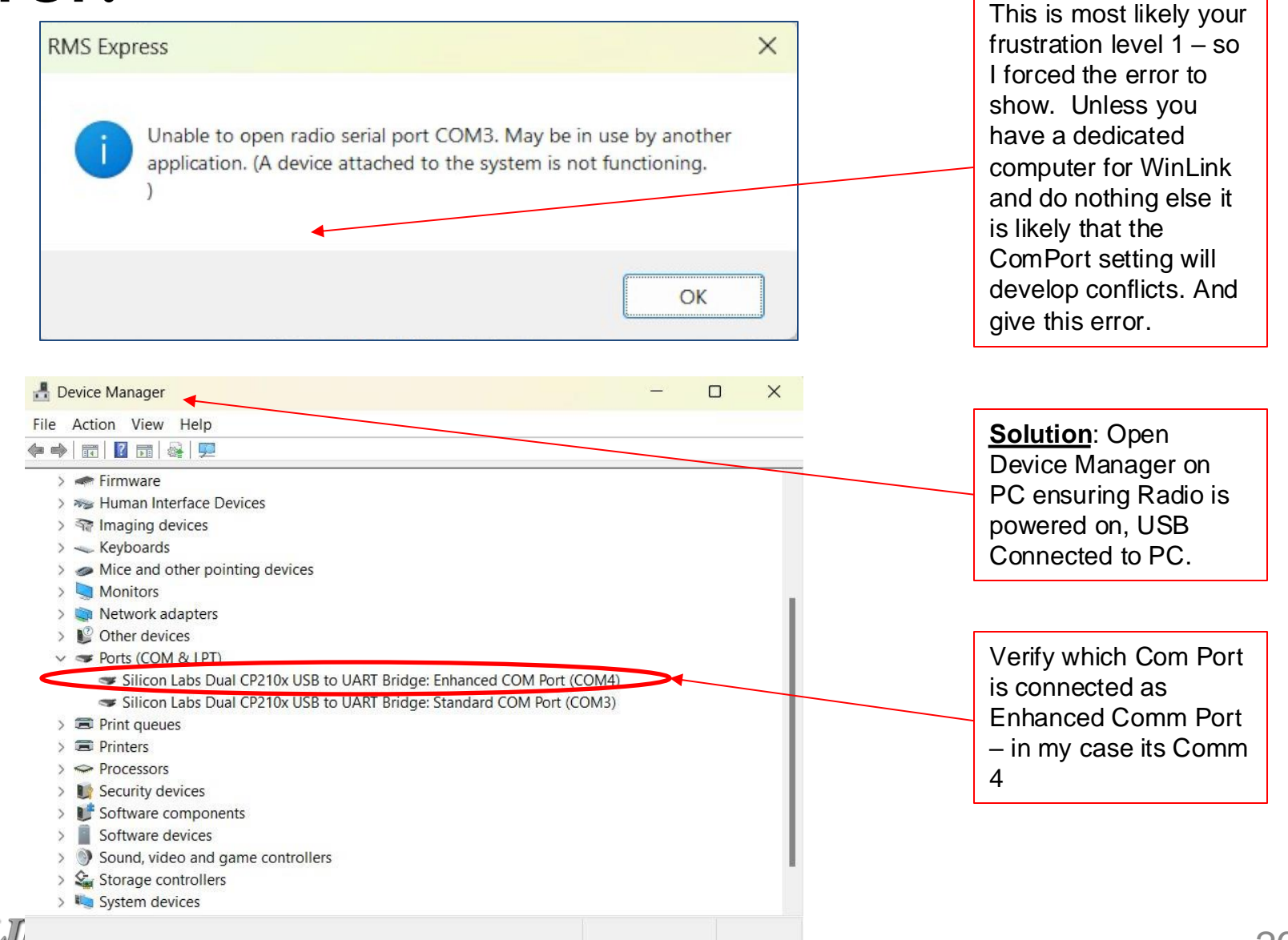

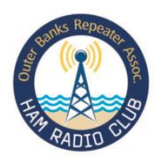

Within the VARA

Winlink Setting change

### **Change Com Port**

| Wara HF Winlink Settings       X         Radio Selection       Select Radio Model         Yaesu FT-991/A       Y Antenna Selection                                                                                                    | the Com Port to Match<br>the Connected Com<br>Port – in my case you<br>remember this was<br>Com 4 |
|----------------------------------------------------------------------------------------------------|---------------------------------------------------------------------------------------------------|
| Icom Address 00 USB O USB Digital O FM O Use Internal Tuner Use Internal Soundcard                                                                                                    |                                                                                                   |
| Codan Radios       Filter width: 2.4 kHz         Codan login and optional password:       Filter width: 2.4 kHz         Enable ALE scanning after session completes         Radio Control Port         Serial Port to Use       COM4         Baud       9600         Y       Enable PTS         Enable DTP       TU | Once Com Port is<br>Corrected Click<br>Update Button to save<br>change                            |
| PTT Port (Optional) Serial Port to Use External  Baud 9600  Enable RTS Enable DTR                                                                                                    |                                                                                                   |
| ✓ Log radio control commands to RMS Express(date).log           Update         Cancel                                                                                                    | Now go back to step<br>on Slide 13 to Open<br>Session Again                                       |

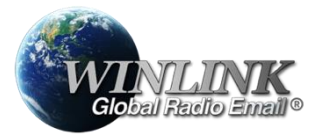

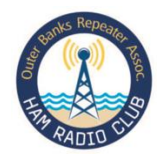

## **Communication Session Now Starts**

| KO2F       Center Freq:       7164.500       Dial Freq:       7100.000       Bandwidth:       2750       Bearing:       324                                                                            | Once VARA<br>Open it will<br>report ready,<br>you can select<br>'Auto Connect'<br>or Click |
|----------------------------------------------------------------------------------------------------|--------------------------------------------------------------------------------------------|
| Favorites:                                                                                                    | Channel<br>Selection and                                                                   |
| Channel Free In: 0/0 Out: 0/0 BPM: 0/0 Disconnected                                                                                                    | select best                                                                                |
| *** Launching Office on the web Frame<br>*** Successfully connected to VARA TNC at 127.0.0.1 port 8300<br>*** Maximum signal bandwidth is set to 2300 Hz.<br>*** Using Yaesu FT-991/A, COM4, 9600 baud | channel from<br>the propagation<br>forecast<br>presented.                                  |
| *** This is a registered version of Vara TNC that can operate at full speed.                                                                                                    |                                                                                            |
| ♥ )                                                                                                    |                                                                                            |

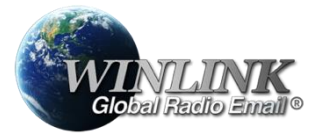

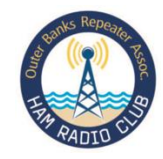

#### **Adding Attachments & ICS Forms**

| Winlink Express 1.7.17.0 - KY<br>KY4RY • Settin                                          | 44RY - □    ngs  Message    Attachments  Move To:    Inbox  ✓    Delete  Open Session:    Vara HF Winlink    ✓    Logs    Help                                                                                                    | ×                                                                                                    |                                            |
|------------------------------------------------------------------------------------------|----------------------------------------------------------------------------------------------------|----------------------------------------------------------------------------------------------------|--------------------------------------------|
|                                                                                          |                                                                                                    |                                                                                                    |                                            |
| No active session                                                                        | Message has 1 attached files.                                                                                                    | t 🗋 Team Life                                                                                                    |                                            |
| System Folders<br>Inbox (0 unread)                                                       | Enter a new message                                                                                                    | ×                                                                                                    |                                            |
| Read Items (13)<br>Outbox (0)<br>Sent Items (18)<br>Saved Items (0)<br>Deleted Items (3) | From:     KY4RY     Send as:     Winlink Message     Request message receipt     Set Defaults       To:                                                                                                    |                                                                                                    |                                            |
| Personal Folders National Traffic (3)                                                    | Cc:<br>Subject:                                                                                                    |                                                                                                    |                                            |
| OBRA Traffic (0)                                                                         | Attach:                                                                                                    |                                                                                                    | T 1.11.100                                 |
| Global Folders                                                                           |                                                                                                    |                                                                                                    | Form to your email click 'Select Template" |
| Contacts                                                                                 | -                                                                                                    |                                                                                                    | drop down Menu                             |
|                                                                                          |                                                                                                    |                                                                                                    |                                            |
|                                                                                          |                                                                                                    |                                                                                                    |                                            |
|                                                                                          |                                                                                                    | 4                                                                                                    |                                            |
|                                                                                          | Acknowledge receipt and action of your email of today 16:32 ref subject. People can of<br>course save the template to their local account templates saving them the Seach each time.<br>That way they build a library of ICS and any other templates they use making in faster to<br>find. | And Mark State State Sta |                                            |
|                                                                                          | 8. Approved by: KY4RY                                                                                                    | <ol> <li>Statistical Statistics</li> <li>Statistical Statistics</li> <li>Statistical Statistics</li> <li>Statistical Statistics</li> <li>Statistical Statistics</li> <li>Statistics</li> <li>Statistics</li> <li>Statistics</li> </ol>                                                                                                    |                                            |

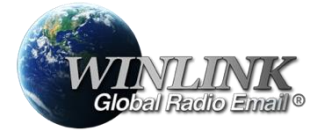

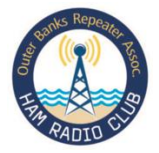

#### **ICS Standard Templates**

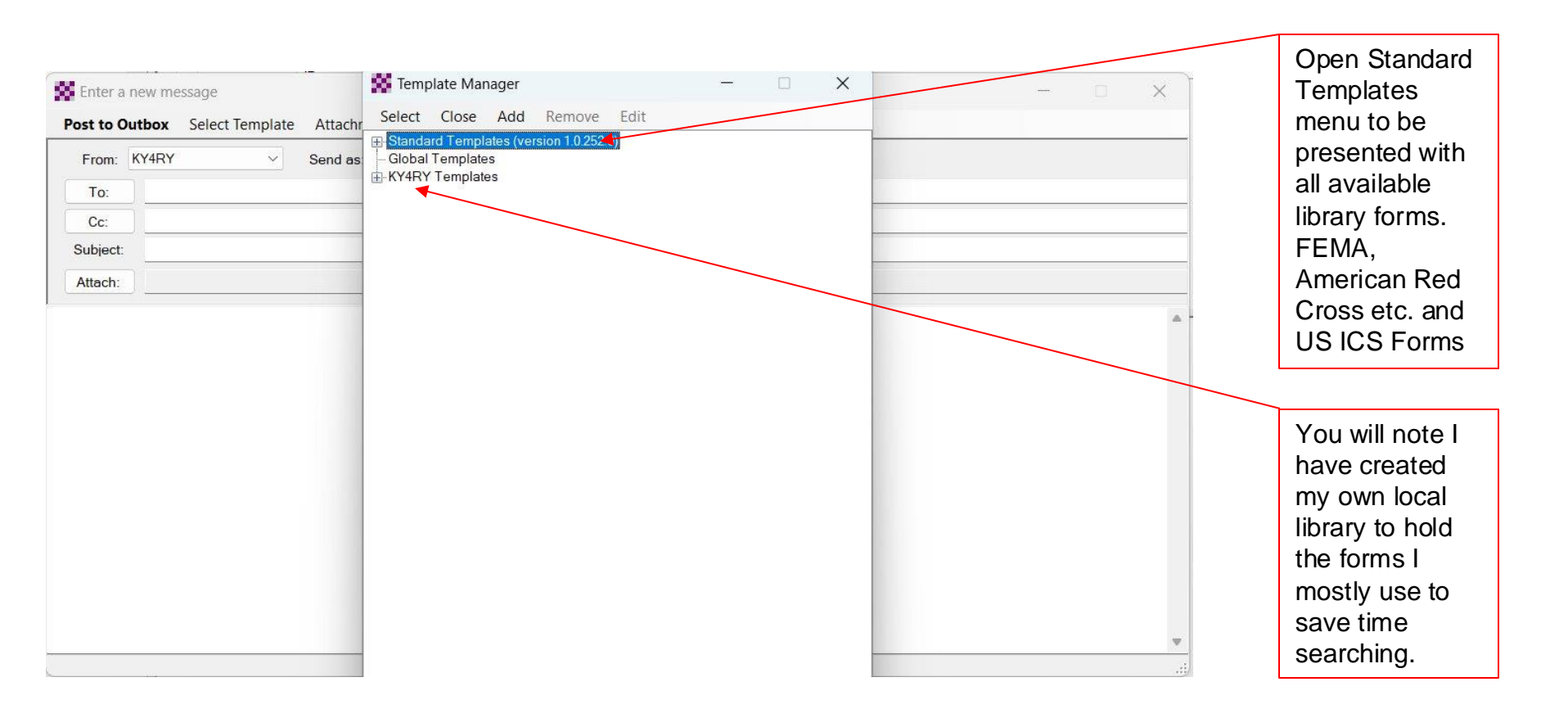

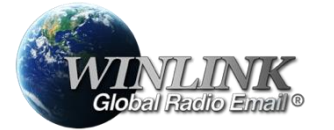

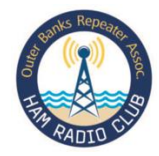

#### **Expanded Template Menu**

| Enter a new message               | 🗱 Template Manager — 🗆 🗙 — 💿 >         |                   |
|-----------------------------------|----------------------------------------|-------------------|
| Post to Outbox Select Template At | ttachr Select Close Add Remove Edit    |                   |
| From: KY4RY V Se                  | Ind as ARC Forms                       |                   |
| To:                               | CANADIAN Forms                         |                   |
| Cc:                               | EMA Forms                              |                   |
| Subject:                          | GENERAL Forms                          |                   |
| Attach                            | GENERAL MEDICAL Forms                  |                   |
| Allach                            |                                        |                   |
|                                   | IARU Forms                             |                   |
|                                   | E ICS USA Forms                        |                   |
|                                   | Customizable Formba                    |                   |
|                                   | - ICS201 Incident Dietritys txt        |                   |
|                                   | - ICS203 Organizational Assignment bxt |                   |
|                                   | - ICS204 Assignment Listbat            |                   |
|                                   | ICS205 Radio Plan.txt                  |                   |
|                                   | - ICS205A Communications Listott       |                   |
|                                   | - ICS206 Medical Plan bt               |                   |
|                                   | - ICS208 Safety Message Plan.txt       |                   |
|                                   | - ICS210 Resource Status Change.txt    |                   |
|                                   | - ICS213 General Message.bt            |                   |
|                                   | - ICS213RR Resource Request Message.bd | You are           |
|                                   |                                        | interested in the |
|                                   | ICS214A Information Safety Analysis Mt |                   |
|                                   | - ICS217A Communications Worksheetbt   | ICS USA Forms     |
|                                   | - ICS309 Communications Log.txt        | mainly ICS        |
|                                   |                                        |                   |
|                                   |                                        | 213, 214          |

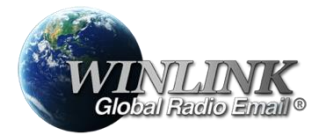

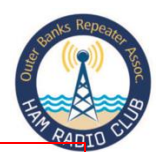

#### **ICS 213 Template**

|                                                                                                    | General Message (ICS 213)                                                                                                    |                         |                |
|----------------------------------------------------------------------------------------------------|----------------------------------------------------------------------------------------------------|-------------------------|----------------|
| THIS IS AN EXERCISE                                                                                                    | Load ICS213 INITIAL Data                                                                                                    | For                     | m Instructions |
| 1. Incident Name: HUREX 2024 Serial 0029                                                                                                    |                                                                                                    |                         |                |
| 2. To (Name/Position): EOC - Public Works (Water)                                                                                                    |                                                                                                    |                         |                |
| 3. From (Name/Position): Green KY4RY AUXCOMM                                                                                                    |                                                                                                    |                         |                |
| 4. Subject: Bust Water Main                                                                                                    | 52                                                                                                    | 5. Date: 2024-07-28     | 6. Time: 19:58 |
| 7. Message:<br>Bust water main on HW 158 MP 4.5 at Kitty H.                                                                                                    | awk Post Office. Public Works Water                                                                                                    | response required. Road | d flooding.    |
| 7. Message:<br>Bust water main on HW 158 MP 4.5 at Kitty H                                                                                                    | awk Post Office. Public Works Water                                                                                                    | response required. Road | d flooding.    |
| 7. Message:<br>Bust water main on HW 158 MP 4.5 at Kitty H<br>8. Approved by: Bailey N4ACT                                                                                                    | awk Post Office. Public Works Water<br>8b. Position / Title:                                                                                                    | AUXCOM                  | f flooding.    |
| 7. Message:<br>Bust water main on HW 158 MP 4.5 at Kitty H<br>8. Approved by: Bailey N4ACT                                                                                                    | awk Post Office. Public Works Water<br>8b. Position / Title:<br>Optional Location Coordinates                                                                                                    | AUXCOM                  | d flooding.    |
| 7. Message:<br>Bust water main on HW 158 MP 4.5 at Kitty H<br>8. Approved by: Bailey N4ACT<br>Latitude 36.104167 Longitude -75708333                                                                                                    | awk Post Office. Public Works Water<br>8b. Position / Title:<br>Optional Location Coordinates<br>MGRS Ex:11SNR0184195204                                                                                                    | AUXCOM                  | f flooding.    |
| 7. Message:<br>Bust water main on HW 158 MP 4.5 at Kitty H.<br>8. Approved by: Bailey N4ACT<br>Latitude 36.104167<br>Longitude -75.708333<br>LATLON and MGRS default to the center of the grid square listed in Expon<br>For Winlink mapping and CSV expert you must enter a latitude and longitu | awk Post Office.       Public Works Water         awk Post Office.       Public Works Water         8b. Position / Title:       0ptional Location Coordinates         MGRS       Ex:11SNR0184195204         ess Settings.       unless a GPS is used or Lat/LON or MGRS te. | AUXCOM                  | t flooding.    |

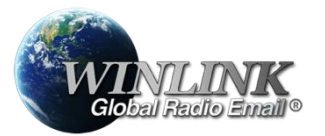

Outer Banks Repeater Association

Template drop down and you will be presented with the Form in a browser window. Complete fully clicking on data time windows will auto fill from PC settings. Make sure to tick Exercise if appropriate. When complete click Submit button.

Double Click on the ICS Form from the

On clicking submit button you will be prompted to close browser – once closed message will be loaded.

32

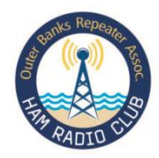

#### **Completed Form Loaded**

Note F213 attached

| Enter a new message       -       X         Post to Outbox       Select Template       Attachments       Spell Check       Save in Drafts       Close         From:       KY4RY       V       Send as:       Winlink Message       V       Request message receipt       Set Defaults                                         | Now rinse and<br>spin – Post To<br>Outbox and<br>establish comm<br>session to sent.                                                                                                    |
|----------------------------------------------------------------------------------------------------|----------------------------------------------------------------------------------------------------|
| To: KY4RY<br>Cc:                                                                                                    | Note the                                                                                                    |
| Subject: EXERCISE INCIDENT REPORT - 2024-07-28 20:16                                                                                                    | message body                                                                                                    |
| Attach: RMS_Express_Form_ICS213_Initial_Viewer.xml;FormData.txt;                                                                                                    | contains                                                                                                    |
| GENERAL MESSAGE (ICS 213) ** THIS IS AN EXERCISE **  1. Incident Name: OBRA EXERCISE #044 2. To (Name and Position): KY4RY 4. Subject: EXERCISE INCIDENT REPORT 5. Date: 2024-07-28 6. Time: 20:16 7. Message: Bla Bla 8. Approved by: KY4RY 8a. Position/Title: AUXCOM [Sender: KY4RY Lat: 36.104167, Lon:-75.708333, MGRS:] | 213 Form<br>Attached this is<br>more efficient<br>that compiling<br>F213 outside<br>WinLink and<br>attaching as an<br>attachment.<br>Also note that<br>message is<br>flagged 88this<br>IS AN<br>EXERCISE** |

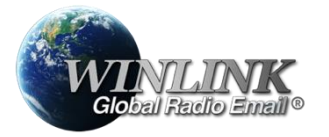

## Help File

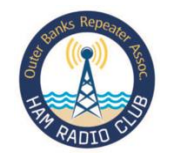

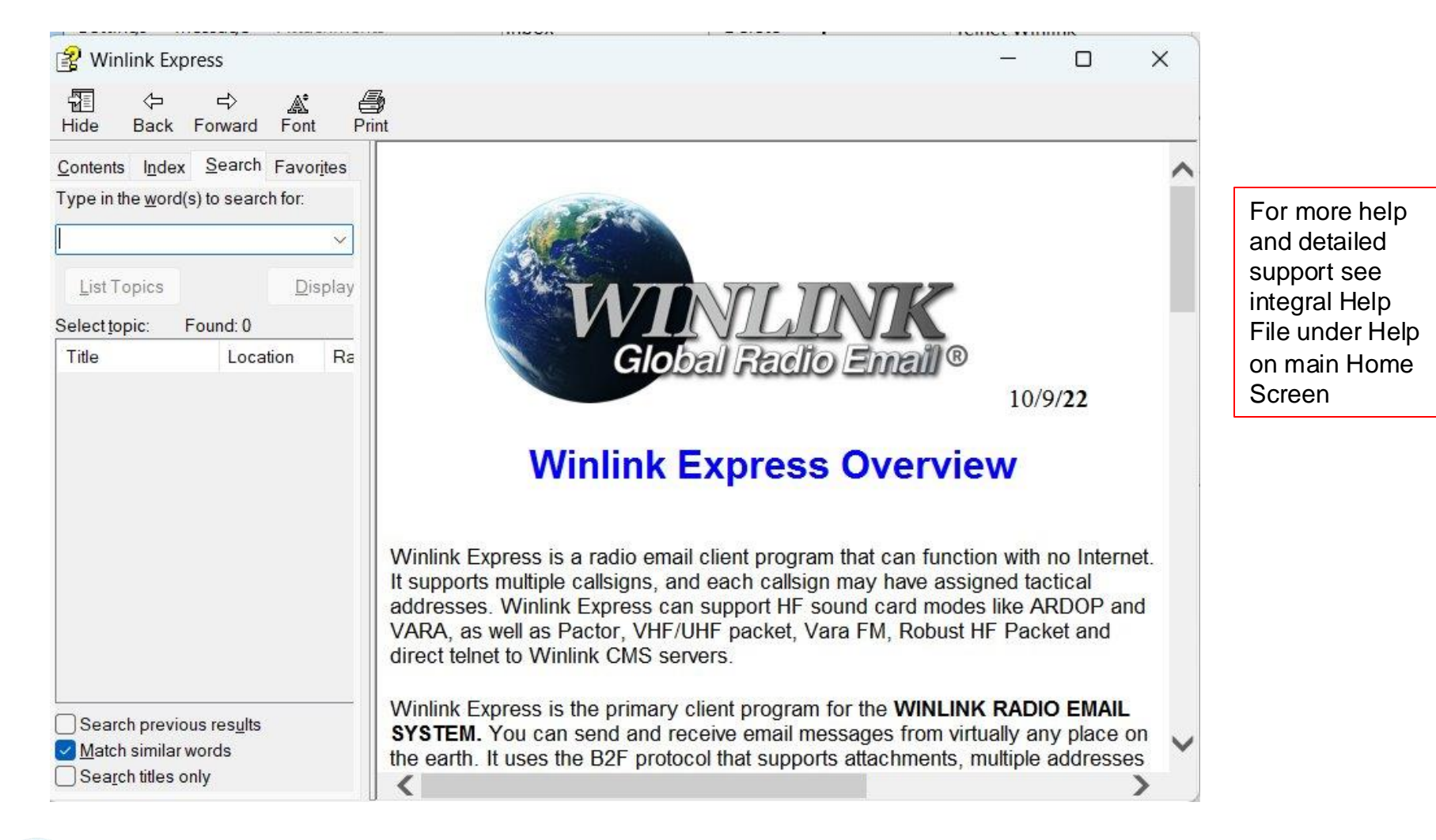

GIODELI RECITO EMELIO®

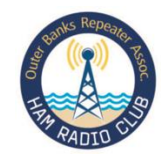

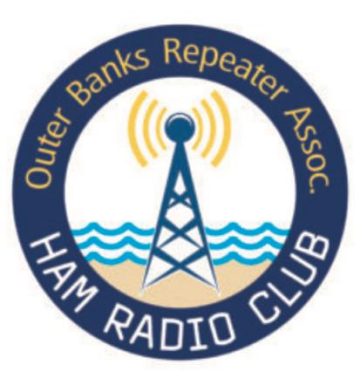

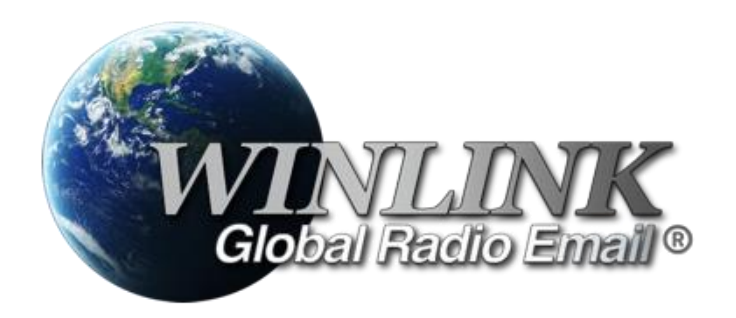

# So what's the investment cost?

Assuming you have a CAT compatible HF rig and Windows PC then the investment is very modest at just \$69 one-time cost for Licensed copy of VARA. If you want to support the WinLink development team, then a one time license registration fee of \$24 so this full capability can be online for >\$100! Further information contact N4ACT or KY4RY

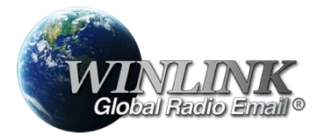

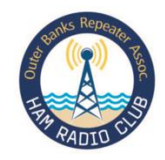

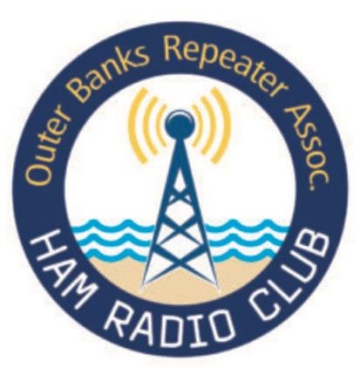

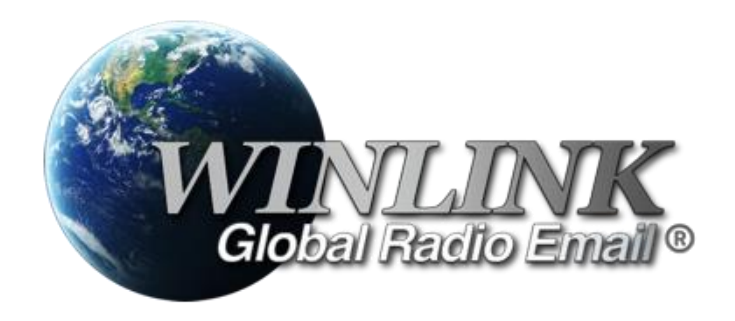

# WinLink Express Essentials

This WinLink Express user guidance has been developed to help OBRA members gain knowledge and competency with the capability. If you discover errors or have improvements contact N4ACT or KY4RY

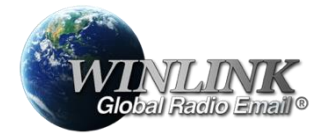